| <b>ΦΤΟΥΟΤΑ</b> |
|----------------|
|----------------|

## **Tech Tip** T-TT-0339-15

October 24, 2017 16, 2016

# Unable to Update Radio Software

USA

Market

Audio/Visual/Telematics

Audio/Video

Section

All Applicable Models

## **APPLICABLE VEHICLES**

| 2014-2017 | Highlander    | 2016-2017 | Prius   |
|-----------|---------------|-----------|---------|
| 2015-2017 | Sienna        | 2014-2017 | Tundra  |
| 2015-2017 | Avalon HV     | 2015-2017 | Prius V |
| 2014-2017 | 4Runner       | 2014-2017 | Sequoia |
| 2015-2017 | Avalon        | 2015-2016 | Venza   |
| 2017      | Prius Prime   | 2014-2017 | Tacoma  |
| 2014-2017 | Highlander HV |           |         |

### CONDITION

Some vehicles may exhibit an error message when trying to perform a radio software update: "Unable to update the software. Please try again later." If the following screen is seen; follow the directions below.

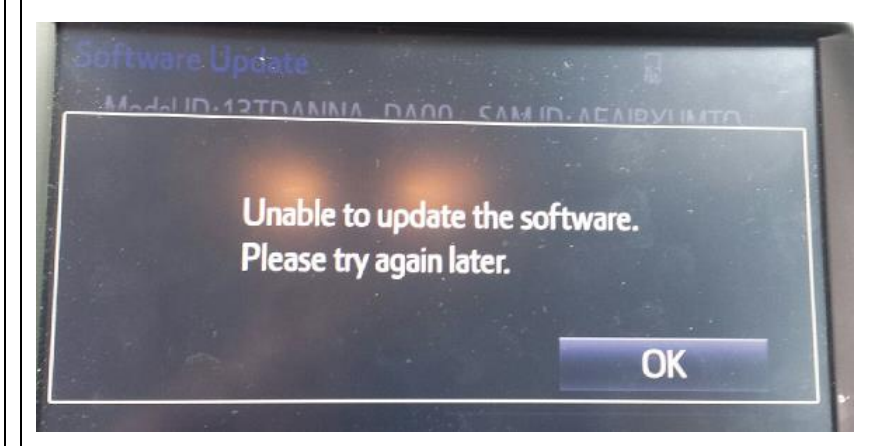

### RECOMMENDATIONS

Turn the vehicle ignition to the ACC ON position, remove the update USB stick from the vehicle, and leave the vehicle in the ACC ON for a MINIMUM of 20 minutes. After the 20 minute ACC ON has been performed, cycle the IG and attempt to perform the radio update.

#### LINK REFERENCES

This Tech Tip does not contain any link references

Expires on 04/24/2018 Rev1

Ver. 2.5 02/06/2015 T

2010 1001

© 2015, Toyota Motor Sales, USA

Page 1 of 1